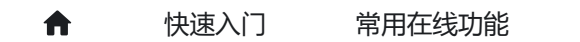

在线连接芯片

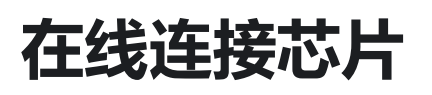

PowerWriter 支持进行芯片所有存储空间的在线:读取、擦除、写入、校验等操作,并提供了一系列附加的功能,来获取芯片的部分重要数据,在执行在线操作之前,第一步,就要确保目标芯 片和PowerWriter 能正常连接,接下来的内容列举在线操作时的操作流程和常见问题的解决方法。

## PowerWriter 客户端连接

使用PowerWriter 配备的Type C USB 线材连接PC 端,打开PowerWriter 客户端软件,如果能正常看到日志栏,类似有如下信息,能正确读取PowerWriter 的硬件信息,则说明正常:

02/23-11:24:28:365> Writer Info:hwVer:1.1 blVer:1.00.02 ifVer:1.00.28 SN:FB606CF3057558DA61176AE8F307B875 Target:PW200 02/23-11:24:28:393> Power Writer® 已连接... 02/23-11:24:28:395> 版本切换:PW200 02/23-11:24:28:484> 更新烧录器设置完成... 02/23-11:24:28:484> 请先选择芯片! 02/23-11:24:28:513> 固件为最新版本

在线连接芯片 | PowerWriter 文档中心

| @ Power Writer®1.3.5.8 [Build:2023-04-15 04:56:06]                                                                                                    |                                          |                                                                                                    |                | ×         |  |
|----------------------------------------------------------------------------------------------------|------------------------------------------|----------------------------------------------------------------------------------------------------|----------------|-----------|--|
| 文件(E) 执行(E)                                                                                                    | 工具(T) 设置(S)                              | 帮助( <u>H</u> )                                                                                                    |                |           |  |
| <ul> <li>日</li> <li>日</li></ul> | ▶ Q<br>导出 查空                             | Ro Ro Ro Po Po Po Po Po Po Po Po Po Po Po Po Po                                                                                                    | 选择设备<br>PWLINK | ≨<br>(2 ∨ |  |
| 🔹 烧录器设置                                                                                                    | 🖌 选项字节                                   | Program Memory                                                                                                    |                |           |  |
| 芯片设置                                                                                                    |                                          | TETERARY DAVIDANCE MARKEN STREAM AND THE KENNER AND AND THE KENNER AND AND AND AND AND AND AND AND AND AND                                                                                                    | *              | _         |  |
| MCU型号:                                                                                                    |                                          | ● 选择芯片 ✓ 应用设置 「近月2月1日) 「「「」」「「」」「「」」「「」」」「「」」」「「」」」「」」「」」」「」」                                                                                                    | 打二<br>用户       |           |  |
| Flash容量: xx                                                                                                    | (XXX                                     | 于册外其他的开发员将,我们会不定期进行版举开级,统一通过官力架,<br>布,请留意以下发布渠道:                                                                                                    | 目反             |           |  |
| 擦除方式                                                                                                    | 接口电平                                     | 其他                                                                                                    |                |           |  |
| ○不擦除                                                                                                    | ○ 1.8V                                   | 编程速度 10M hz 🗸 🕥 创 而 工 抗                                                                                                    |                |           |  |
| ● 全片擦除                                                                                                    | <ul> <li>3.3V</li> <li>○ 5.0V</li> </ul> | 选项字模式 恢复默认=>用户设置 ~ 创芯工坊科技(深圳)有限公司 网址: https://www.igworkshop.com                                                                                                    |                |           |  |
| ○页面擦除                                                                                                    | 〇外部输入                                    | 四开启蟑坞器       电话: 400-1568-598         邮箱: cs@icworkshop.com                                                                                                    |                |           |  |
| 烧写功能配置                                                                                                    |                                          |                                                                                                    |                |           |  |
|                                                                                                    |                                          |                                                                                                    |                |           |  |
|                                                                                                    |                                          |                                                                                                    |                |           |  |
| 序列号初值:                                                                                                    | 0x0000000                                |                                                                                                    |                |           |  |
| 序列号增量:                                                                                                    | 0x0000001                                | QQ 技术支持群         微信公众号           □ 序列号十进制显示         04/17-09:38:15:699> 检测到驱动已经安装           04/17-09:41:22:683> Power Writer@版本订编: PWLINK 为 PWLINK?                                                                                                    |                |           |  |
| 序列号地址:                                                                                                    | 0x0000000                                | ○ 序列号大端模式 ○ 序列号大端模式 ○ 体化 22:683 > Writer Info: hwVer:1.1 blVer:1.00.02 ifVer:1.1 sN:DC09A59C903579A4B829A7F037333601 Target PWLINK2 04/17-09:41:22:686 > Power Writer® 已连接 04/17-09:41:22:687 版本切换: PWLINK2 04/17-09:41:22:687 版本切换: PWLINK2 04/17-09:41:22:687 版本切换: PWLINK2 04/17-09:41:22:687 版本切换: PWLINK2 04/17-09:41:22:687 版本切換: PWLINK2 04/17-09:41:22:687 版本切換: PWLINK2 04/17-09:41:22:687 LB MAR DE LB MAR DE L | 00.74          |           |  |
| 通讯配置<br>选择设备: COM6                                                                                                    | ; v                                      | <ul> <li>刷新设备 断开连接 ≤ 自动连接</li> <li>●4/17-09:41:22:982&gt; 请先选择芯片!</li> <li>●4/17-09:41:23:018&gt; 固件为最新版本</li> </ul>                                                                                                    |                |           |  |
| 创芯工坊科技(深圳)有限公司,版权所有                                                                                                    |                                          |                                                                                                    |                |           |  |

### ♀ 提示

如果此步骤出现问题,请参考:

- 检查USB 线材是否正常,可以尝试更换线材测试,或者是更换USB 接口重试。
- 参考 驱动常见问题解决方法

# PowerWriter和目标芯片

在检查PowerWriter软件和PowerWriter硬件连接没问题之后,按照

- 芯片接线图参考和信号定义来连接目标芯片和PowerWriter硬件。
- 在PowerWriter软件界面选择对应的芯片型号。

如果正常连接,则可以从日志栏看到类似于如下信息(**提示:目标芯片已连接...**),则说明连接 正常:

02/23-11:41:27:101> STM32F103xF Flash 大小: 768.00KB 02/23-11:41:27:143> Change bank: Single bank

02/23-11:41:27:240> 更新烧录器设置完成... 02/23-11:41:27:677> 更新芯片信息成功... 02/23-11:41:29:806> 目标芯片已连接... 02/23-11:41:29:823> 选项字节已经成功读取!

### 🕗 提示

在连接目标芯片时,可能会出现的常见问题,请从FAQ 中查找解决方法: FAQ 常见问题

#### <□ 提示

<u>下载本页PDF文件</u>

▶ 编辑本页